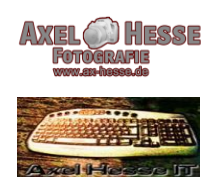

### <u>Axel Hesse</u> Freiberuflicher Dozent für Informatik, Digitale Bildbearbeitung und Fotografie

## Datenträgerbereinigung bei Windows 7 / 8.1 / 10 - Windows 11 auf Seite 2

Mit der Windows Datenträgerbereinigung lassen sich auf allen Laufwerken nicht mehr benötigte Dateien finden und löschen.

Mit der Datenträgerbereinigung können Sie temporäre Internetdateien, Miniaturansichten und vieles mehr löschen.

1. Öffnen Sie den Dateimanager von Windows. Klicken Sie auf Festplatte C:\ einmal mit linker und dann mit rechter Maustaste und auf "Eigenschaften".

| 👌 Musik 🖍           | V Ordner (7) |                          |       |                          |   |                         |                             |                      |                     |
|---------------------|--------------|--------------------------|-------|--------------------------|---|-------------------------|-----------------------------|----------------------|---------------------|
| Videos              |              |                          | -     | -                        | - |                         | -                           |                      |                     |
| 🏪 Lokaler Datenträ  |              | 3D-Objekte               |       | Bilder                   |   | Desktop                 | Dokumente                   | Downloads            | Musik               |
| - Programme (D:)    |              |                          | -     |                          | - |                         |                             |                      |                     |
| 🕳 Daten (E:)        | 100          | Videos                   |       |                          |   |                         |                             |                      |                     |
| Wolume (F:)         |              |                          | Figen | chaften                  |   |                         |                             |                      |                     |
| Swap (I:)           | V Gerāto un  |                          | Ligen | Schalten                 |   |                         |                             |                      |                     |
| 🕳 Lokaler Datenträ  | OC.          | Beddiwerke (10)          |       |                          |   |                         |                             |                      |                     |
| SICHERUNG_2 ()      |              | Lokaler Datentrager (C:) |       | Programme (D:)           |   | Daten (E:)              | <br>Volume (F:)             | DVD-RW-Laufwerk (G:) | BD-RE-Laufwerk (H:) |
| Sicherung_1 (L:)    | -            | 88,1 GB frei von 222 GB  | -     | 393 GB frei von 699 GB   |   | 39,7 GB frei von 683 GB | 686 GB frei von 1,81 TB     |                      |                     |
| 👞 Lokaler Datenträg |              | Swap (I:)                |       | Lokaler Datenträger (J:) |   | SICHERUNG_2 (K:)        | Sicherung_1 (L:)            |                      |                     |
| Il Tutorials        | -            | 8,55 GB frei von 13,5 GB |       | 471 GB frei von 1,81 TB  | - | 107 GB frei von 1,81 TB | <br>149 GB frei von 1,81 TB |                      |                     |
| Druck Unterrich     |              |                          |       |                          |   |                         |                             |                      |                     |
| Lehrvidio_DVD       |              |                          |       |                          |   |                         |                             |                      |                     |

2. Klicken Sie auf den Schalter "Bereinigen"

| Sicherheit Vo                                      |                                                        | gängerversionen                                                                         | Kontingent                   |  |  |
|----------------------------------------------------|--------------------------------------------------------|-----------------------------------------------------------------------------------------|------------------------------|--|--|
| Allgemein                                          | Tools Hardv                                            |                                                                                         | e Freigabe                   |  |  |
|                                                    |                                                        |                                                                                         |                              |  |  |
| yp: L                                              | okaler Dat                                             | tenträger                                                                               |                              |  |  |
| )at <mark>eisystem:</mark> N                       | ITFS                                                   |                                                                                         |                              |  |  |
| Belegter Spe                                       | eicher:                                                | 144.585.445.376                                                                         | 134 GB                       |  |  |
| Freier Speich                                      | her:                                                   | 94.726.574.080                                                                          | 88,2 GB                      |  |  |
| Speicherkap                                        | azitāt:                                                | 239.312.019.456                                                                         | 222 GB                       |  |  |
|                                                    |                                                        | 0                                                                                       |                              |  |  |
|                                                    |                                                        | Laufwerk C:                                                                             | Bereinigen                   |  |  |
| ] Laufwerk kon<br>] Zulassen, das<br>zusätzlich zu | nprimieren<br>ss fü <mark>r D</mark> ate<br>Dateieiger | , um Speicherplatz zu<br>eien auf diesem Laufw<br>nschaften <mark>indiziert we</mark> i | sparen<br>erk Inhalte<br>den |  |  |

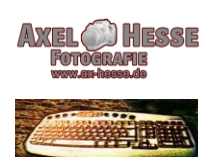

# AXEL HESSE

Freiberuflicher Dozent für Informatik, Digitale Bildbearbeitung und Fotografie

Datenträgerbereinigung bei Windows 11

Im Startmenü auf "Suche" – "Datenträgerbereinigung" eintragen und mit linker Maustaste bestätigen.

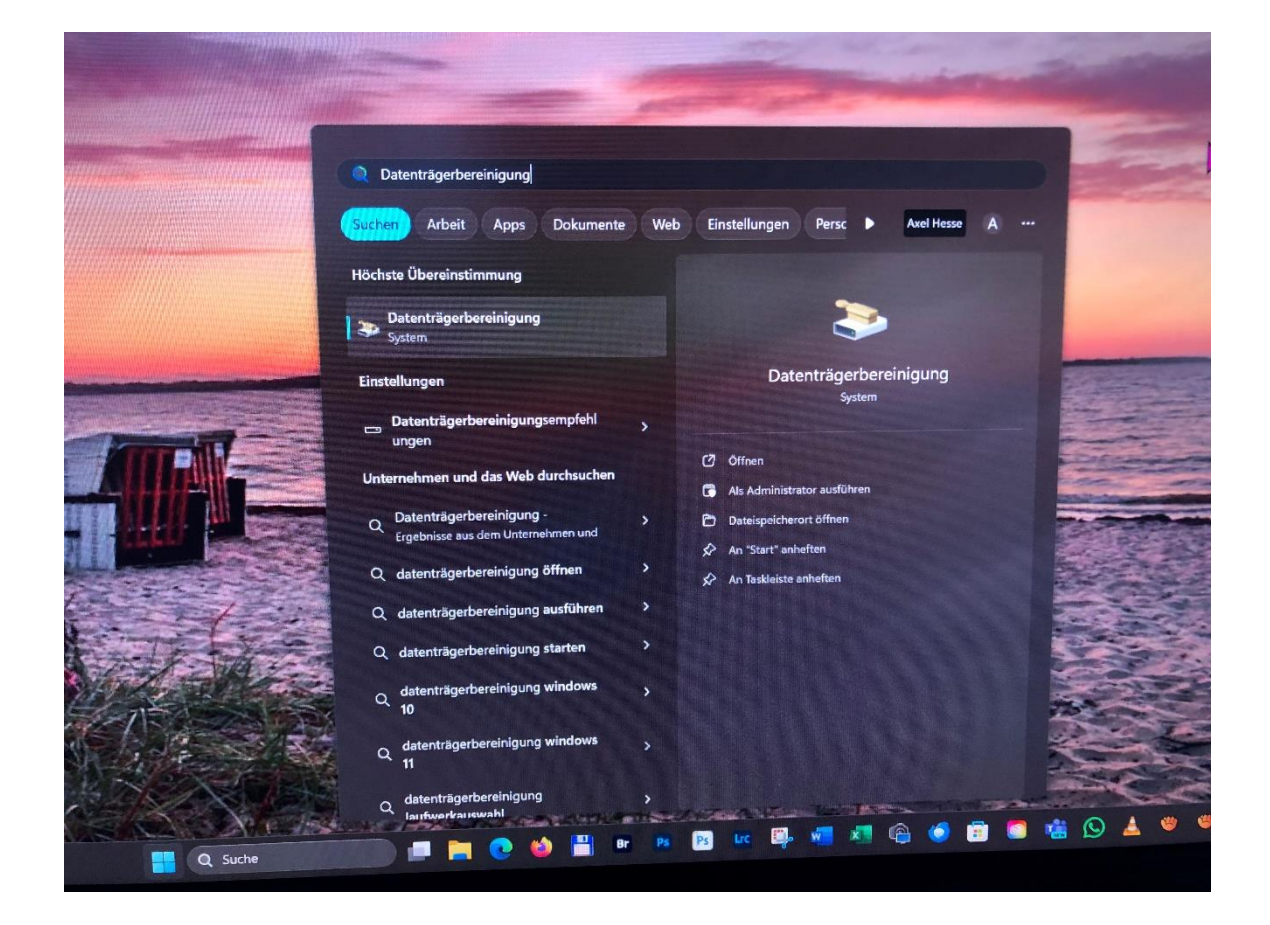

weiter auf Seite 3.

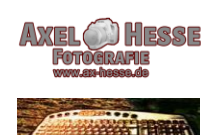

# AXEL HESSE

Freiberuflicher Dozent für Informatik, Digitale Bildbearbeitung und Fotografie

Die Datenträgerbereinigung sucht nun nach nicht mehr benötigten Dateien. Nach einem Moment zeigt Ihnen das Programm die Ergebnisse der Suche an. Markieren Sie nun alle Dateitypen mit einem Häkchen, die Sie entfernen möchten. <u>Nicht</u> auf "OK" sondern auf "Systemdateien bereinigen"

| u löschende Dateien:                                                                                                    | werden.                                        |         |
|----------------------------------------------------------------------------------------------------|------------------------------------------------|---------|
| Heruntergeladene Programmdateien                                                                                                    | 0 Bytes                                        | ^       |
| 🗹 🔒 Temporāre Internetdateien                                                                                                    | 8,71 MB                                        |         |
| 🗹 📄 Vom System generierte Windows-Fehle                                                                                                    | 33,7 KB                                        |         |
| DirectX-Shadercache                                                                                                    | 0 Bytes                                        |         |
| 🗹 🛄 Dateien für die Übermittlungsoptimierung                                                                                                    | 1,75 MB                                        | v       |
| peicherplatz, der freigegeben wird:                                                                                                    | 101 1                                          | ИВ      |
| Heruntergeladende Programmdateien sind<br>Active X-Steuerelemente und Java-Applets, die beir<br>bestimmter Seiten automatisch aus dem Internet he<br>werden. Sie werden vorübergehend im Ordner "He<br>Programmdateien" auf der Festplatte gespeichert. | n Betrachten<br>runtergelader<br>runtergeladen | n<br>Ie |
|                                                                                                    | teien anzeige                                  | n       |

3. Nun startet der zweite Durchgang und nicht mehr benötigte Systemdateien werden gesucht. Nach einem Moment zeigt Ihnen das Programm das Ergebnis der Suche an. Alle Hacken müssen gesetzt sein!!

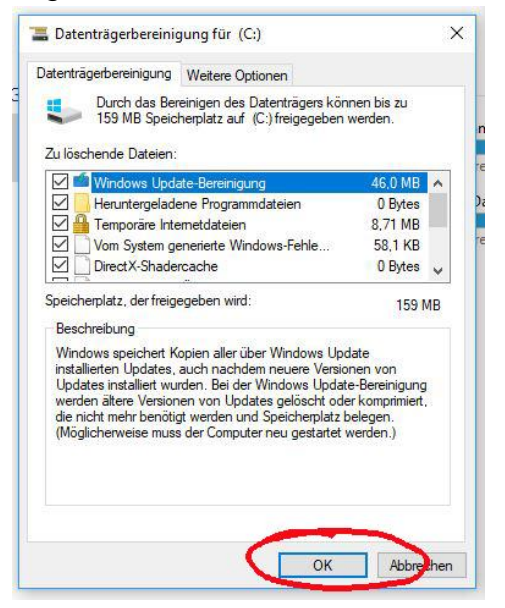

Klick auf "OK" und "Dateien löschen" bestätigen.

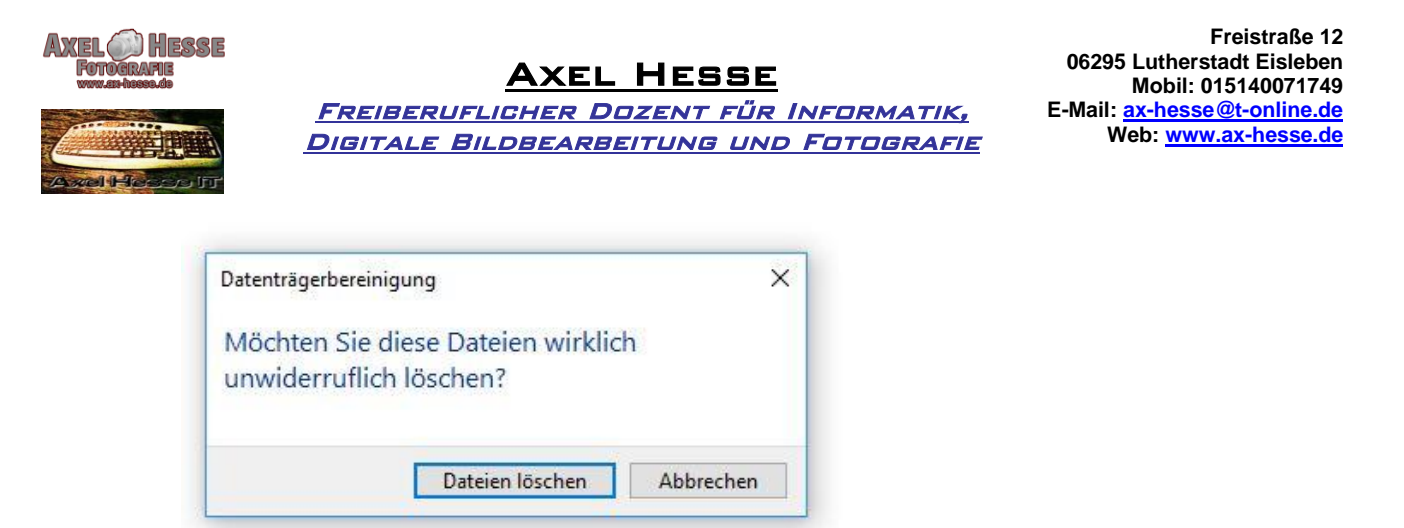

Dadurch startet die Bereinigung des Datenträgers.

Einmal im Monat sollte noch eine Festplattenoptimierung durchgeführt werden, dies gilt aber nur für alte Festplatten....*nicht für SSD Festplatten!* 

- Klick auf die Registerkarte "Tools" und auf "Optimieren"

| Allgemein Tools<br>Fehlerüberprüfung<br>Mit dieser Option v | Hardware                                | Freigab |
|-------------------------------------------------------------|-----------------------------------------|---------|
| Fehlerüberprüfung<br>Mit dieser Option v                    |                                         |         |
| Mit dieser Option v                                         |                                         |         |
| D I I I I I I I                                             | vird das Laufwerk auf                   |         |
| Dateisystemfehler                                           | überprüft.                              |         |
|                                                             | Prü 🤤 Prü                               | ifen    |
| a fuer antimieron und d                                     | ofragmontionan                          |         |
| Laurwerk opumieren und di                                   | enagmenueren                            | 10000 A |
| Die Optimierung de<br>effizienteren Comp                    | er Laufwerke führt zu e<br>uterleistung | einer   |
| -                                                           | Ontimie                                 | eren    |
|                                                             | Optimit                                 | aron    |
|                                                             |                                         | -8      |
|                                                             |                                         |         |
|                                                             |                                         |         |
|                                                             |                                         |         |
|                                                             |                                         |         |
|                                                             |                                         |         |
|                                                             |                                         |         |
|                                                             |                                         |         |
|                                                             |                                         |         |

Festplatte auswählen (C:) und noch mal auf "Optimieren".

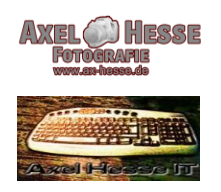

#### AXEL HESSE Freiberuflicher Dozent für Informatik, Digitale Bildbearbeitung und Fotografie

| aufwerk             | Medientyp            | Zuletzt ausgeführt  | Aktueller Status             |            |   |
|---------------------|----------------------|---------------------|------------------------------|------------|---|
| (C:)                | Solid-State-Laufwerk | 09.03.2018 07:06    | OK (4 Tage seit letzter Ausf | ührung)    |   |
| Programme (D:)      | Festplatte           | 09.03.2018 07:20    | OK (1% fragmentiert)         |            |   |
| Daten (E:)          | Festplatte           | 09.03.2018 07:22    | OK (0% fragmentiert)         |            |   |
| Volume (F:)         | Festplatte           | 09.03.2018 07:21    | OK (0% fragmentiert)         |            |   |
| Swap (I:)           | Festplatte           | 09.03.2018 07:22    | OK (0% fragmentiert)         |            |   |
| (J:)                | Festplatte           | Noch nie ausgeführt | OK (0% fragmentiert)         |            |   |
| Cicharuna 1/1.1     | Eastalatta           | Nach nie zusgeführt | OV 100/ fragmantiant)        |            |   |
|                     |                      |                     | Analysieren                  | Optimieren |   |
| eplante Optimierung |                      |                     |                              |            |   |
| Aus                 |                      |                     |                              | Aktivieren | _ |
| nus                 |                      |                     |                              | ANTICICIT  | _ |

Beide Aktionen können einige Zeit in Anspruch nehmen!!